# 「線上聲請閱卷暨聲請複製電子卷證」 簡易操作說明

### 一、登入司法院線上起訴暨律師單一登入」系統

(https://portal.ezlawyer.com.tw/) (1) 司法院 線上起訴暨律師單一登入 司法院線上起訴及書 申請閱卷及複製電子 開庭行事曆 最近庭期 常用表格及好用工具 證 狀傳送作業平台 開庭進度 最新案件進度 我的案件 電子筆錄追蹤 電子筆錄調閱 裁判書查詢 數位QRCode 量刑系統

頁1共7頁

|     | 💋 司法院資訊業務    | 電子卷證整合管理系      | 統                                        |           |           |         |         |                     |      |
|-----|--------------|----------------|------------------------------------------|-----------|-----------|---------|---------|---------------------|------|
|     | <b>备</b> 儀表板 | ▲ 儀表板 > 線上開巻作業 | <b>尼蓉韓調登錄</b> 民國 110年 6月16日 星期三 15:59:28 |           |           |         |         |                     |      |
|     | 課 線上関巻作業     | 閱卷聲請登錄清單       |                                          |           |           |         |         |                     | 確認送出 |
|     | 一行事曆查看       | 聲請人            |                                          |           |           |         | 律師證號:   |                     |      |
|     | - 列表式查看      | 是否為義務辯護律師      | ○是 ◎否                                    |           |           |         | □不須電話通知 | ۵                   |      |
|     | > 開卷聲請登錄     | 對象法院 *         |                                          | ✓ 引用已報    | 醫請案件      |         |         | $\langle 0 \rangle$ |      |
|     | 法院回覆未讀訊息     | 177 D.8        | · ·                                      | 年度        | 字第 號      | 確認案件股別  |         | (2)                 |      |
|     | <u>()</u>    | 亲监"            | 識別碼:                                     | (優先童問)    |           |         |         |                     |      |
| (1) |              | 當事人*           |                                          |           |           |         |         |                     |      |
| (1) |              | 聲請方式 *         | ●閱紙本卷【含影日                                | 1紙本或掃描電子檔 | 】 ○複製電子巻超 | 【為全卷資料】 |         | (3)                 |      |
|     |              | 聲請範圖 *         | <ul> <li>●全卷</li> <li>○本院卷:</li> </ul>   |           |           |         |         |                     |      |
|     |              |                | ○其他卷證:                                   |           |           |         |         |                     |      |
|     |              |                | 今天 < > 1                                 | 10年06月    |           |         |         |                     |      |
|     |              |                | 週日                                       | 週—        | 週二        | 週三      | 週四      | 週五                  | 週六   |
|     |              |                | 30                                       | 31        | 6月1日      | 2       | 3       | 4                   | 5    |
|     |              |                | 6                                        | 7         | 8         | 9       | 10      | 11                  | 12   |
|     |              | 預約時段*          | 13                                       | 14        | 15        | 16      | 17      | 18                  | 19   |
|     |              |                | 20                                       | 21        | 22        | 22      | 24      | 25                  | 26   |

| 💋 司法院資訊業務  | 電子卷證整合管理系      | 統                                                                               | ? 📰 Welcome                            |  |  |  |  |  |  |  |
|------------|----------------|---------------------------------------------------------------------------------|----------------------------------------|--|--|--|--|--|--|--|
| ▲ 儀表板      | 脅 儀表板 > 線上開巻作業 | 脅 儀表板 > 線上開巻作葉 > 開巻整調登券                                                         |                                        |  |  |  |  |  |  |  |
| 讀 線上閱卷作樂 ∨ | 閱卷聲請登錄游        | 確認送出                                                                            |                                        |  |  |  |  |  |  |  |
| 一行事曆直看     | 聲請人            |                                                                                 | <b>聿師證號:</b>                           |  |  |  |  |  |  |  |
| 列表式查看      | 是否為義務辯護律師      | ○是 ●否 〔                                                                         | 一不須電話通知                                |  |  |  |  |  |  |  |
| > 開卷聲調登錄   | 對象法院*          | ✓ 引用已聲請案件                                                                       |                                        |  |  |  |  |  |  |  |
| 法院回覆未讀訊息   |                | ✓ 年度 字第 號 確認案件股別                                                                | (6)                                    |  |  |  |  |  |  |  |
|            | 案號*            | 識別碼: (優先亶問)                                                                     | (4)                                    |  |  |  |  |  |  |  |
|            | 當事人*           |                                                                                 |                                        |  |  |  |  |  |  |  |
|            | 聲請方式 *         | ○関紙本卷【含影印紙本或掃描電子檔】 ●複製電子卷證【為全卷資料】                                               |                                        |  |  |  |  |  |  |  |
|            | 發請範圍 *         | <ul> <li>○聲請本審之電子卷證</li> <li>○聲請本審以外之電子卷證</li> <li>●合併暨請本審及本審以外之電子卷證</li> </ul> |                                        |  |  |  |  |  |  |  |
|            |                | ○現場領取自備儲存媒體 ○現場領取光碟                                                             |                                        |  |  |  |  |  |  |  |
|            | 各的大学。          | ●寄送光碟片至<br>(素細+需素) (素細+需素)                                                      | HI I I I I I I I I I I I I I I I I I I |  |  |  |  |  |  |  |
|            | 2R #X /J II, " | ○寄送自備儲存媒體至 詞選擇 ◆ 詞選擇 ◆                                                          | 90.4% @ 9%                             |  |  |  |  |  |  |  |
|            |                | O線上交付                                                                           |                                        |  |  |  |  |  |  |  |
|            | 寄送方式 *         | ●掛號                                                                             |                                        |  |  |  |  |  |  |  |
|            | 可取得時段          |                                                                                 |                                        |  |  |  |  |  |  |  |
|            |                |                                                                                 |                                        |  |  |  |  |  |  |  |

(續前頁)

(5)

## 三、待法院審查同意後下載繳費單

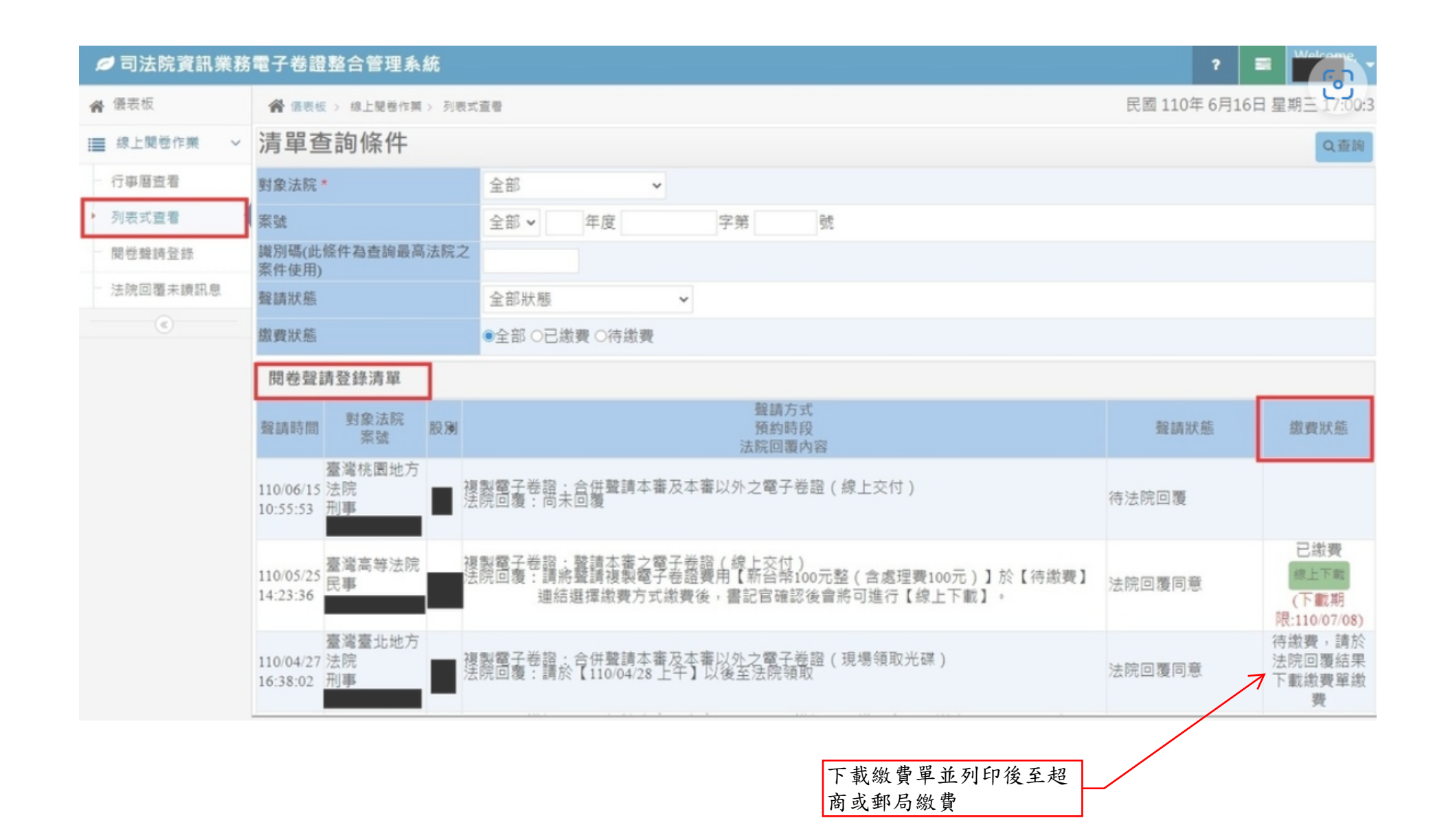

## 四、繳費後將繳費證明透過系統或傳真回覆給書記官

| 律師線上聲請開<br>寄給我 ▼                                                 | 律師線上聲請閱卷暨聲請複製電子卷證系統 <portal.ezlawyer@gmail.com><br/>F给我▼</portal.ezlawyer@gmail.com> |                                                                                                    |                |  |  |  |  |  |  |
|------------------------------------------------------------------|--------------------------------------------------------------------------------------|----------------------------------------------------------------------------------------------------|----------------|--|--|--|--|--|--|
| 請謹慎                                                              | 「處理這封郵件                                                                              |                                                                                                    |                |  |  |  |  |  |  |
| · Gmail 無                                                        | 法驗證這封郵件是否確實來自p                                                                       | oortal.ezlawyer@gmail.com。請勿點選郵件中的連結、下載附                                                                                 | 村件,或在回覆郵件時提供你的 |  |  |  |  |  |  |
| 回報為                                                              | 如 如 如 如 如 如 如 如 如 如 如 如 如 如 如 如 如 如 如                                                | 驅郵件                                                                                                    |                |  |  |  |  |  |  |
|                                                                  |                                                                                      |                                                                                                    |                |  |  |  |  |  |  |
|                                                                  |                                                                                      |                                                                                                    |                |  |  |  |  |  |  |
|                                                                  |                                                                                      |                                                                                                    |                |  |  |  |  |  |  |
|                                                                  | 《律師線上壁請閱卷暨壁請                                                                         | 複製電子卷諂系統》法院 確 認 已 繳 賽 通 知 信                                                                                              |                |  |  |  |  |  |  |
| 李那霆 先生/小                                                         | 《律師線上壁請開卷暨豐請<br>姐 您好:                                                                | 複製電子卷諂系統》法院確認已繳費通知信                                                                                                    |                |  |  |  |  |  |  |
| 李郁霆 先生/小:<br>感謝您使用《律<br>容。                                       | 《律師線上壁請開卷暨豐請<br>姐 您好:<br>2師線上壁請開卷暨聲請複製電子卷                                            | 複製電子卷諂系統》法 院 確 認 已 繳 費 通 知 信<br>證系統》本通知函僅通知您法院確認您已繳費,請詳看以下回覆內                                                            |                |  |  |  |  |  |  |
| 李郁霆 先生/小/<br>感謝您使用《律<br>容。                                       | 《律師線上壁請開卷暨壁請<br>姐 您好:<br>:師線上壁請開卷暨壁請複製電子卷                                            | 複製電子卷諂系統》法 院 確 認 已 繳 費 通 知 信<br>證系統》本通知函值通知您法院確認您已繳費,請詳看以下回覆內                                                            |                |  |  |  |  |  |  |
| 李郝霆 先生/小/<br>感謝您使用《律<br>容。<br>聲請寶訊如下:                            | 《律師線上壁請開卷暨壁請<br>姐 您好:<br>2師線上壁請開卷暨壁請複製電子卷                                            | 複製電子卷證系統》法院 確 認 已 繳 費 通 知 信<br>證系統》本通知函值通知您法院確認您已繳費,請詳看以下回覆內                                                             |                |  |  |  |  |  |  |
| 李郁霆 先生/小/<br>感謝您使用《律<br>容。<br>聲請資訊如下:                            | 《律師線上壁請開卷暨壁請<br>姐 您好:<br>2師線上壁請開卷暨壁請複製電子卷                                            | 複製電子卷證系統》法院 確 認 已 繳 費 通 知 信<br>證系統》本通知函僅通知您法院確認您已繳費,請詳看以下回覆內<br>律師證號:<br>描格電話: 0423726008                                |                |  |  |  |  |  |  |
| 李郁霆 先生/小/<br>感謝您使用《律<br>容。<br>聲請資訊如下:<br>聲請人                     | 《律師線上壁請開卷暨壁請<br>相 您好:<br>2師線上壁請開卷暨壁請複製電子卷<br>李郁靈                                     | 複製電子卷諂系統》法 院 確 認 已 繳 費 通 知 信<br>描a系统》本通知函值通知您法院確認您已繳費,請詳看以下回覆内<br>律師諂號:<br>連絡電話: 0423726008<br>須電話通知                     |                |  |  |  |  |  |  |
| 李郁霆 先生/小/<br>感謝您使用《律<br>容。<br>聲請資訊如下:<br>聲請人<br>對象法院             | 《律師線上聲請開卷暨聲請<br>個 您好:<br>師線上聲請開卷暨聲請複製電子卷<br>李郁羅<br>臺端臺北地方法院                          | 複製電子卷諂系統》法 院 確 認 已 嫩 妻 遥 知 信<br>描a系统》本遥知函值遥知您法院確認您已繳要,請詳看以下回覆内<br>律師證號:<br>連絡電話: 0423726008<br>須電話通知                     |                |  |  |  |  |  |  |
| 李郁霾 先生/小/<br>感謝您使用《律<br>容。<br>聲請資訊如下:<br>聲請人<br>對象法院<br>聚號       | 《律師線上聲請開卷暨聲請<br>個 您好:<br>師線上聲請開卷暨聲請複製電子卷<br>李郁羅<br>臺灣臺北地方法院                          | 複製電子卷諂系統》法 院 確 認 已 燉 要 通 知 信<br>證系統》本通知函僅通知您法院確認您已繳要,請詳看以下回覆內<br>律師證號:<br>連絡電話: 0423726008<br>須電話通知                      |                |  |  |  |  |  |  |
| 李郁靈 先生/小/<br>感謝您使用《律<br>容。<br>聲請資訊如下:<br>聲請人<br>對象法院<br>聚號<br>殷別 | 《律師線上聲請開卷暨聲請<br>個 您好:<br>師線上聲請開卷暨聲請複製電子卷<br>李郁羅<br>臺灣臺北地方法院<br>員                     | 複製電子卷諂系統> 法 院 確 認 已 歳 要 通 知 信<br>::<br>:<br>:<br>:<br>:<br>:<br>:<br>:<br>:<br>:<br>:<br>:<br>:<br>:<br>:<br>:<br>:<br>: |                |  |  |  |  |  |  |

· · · · ·

| Т             | • | 绝上 | 六什 | • |
|---------------|---|----|----|---|
| $\mathcal{I}$ | • | 欧上 | XN | ٠ |

□司法院資訊業務電子卷證整合管理系統

# (1)

7 - -

| # 885                       | -                     | 4 : 杨上带银白牌:         | 7081 | 24                                                                                                    | - FE 11                 | 0年5月6日 星期回 17:38:0              |
|-----------------------------|-----------------------|---------------------|------|----------------------------------------------------------------------------------------------------|-------------------------|---------------------------------|
| ■ 線上開整作用 ~                  | NAME                  | 利金法院<br>軍法          | 83   | 雙調方式<br>預約時段<br>這既因叢內容                                                                                                    | BANE                    | BRKS                            |
| <ul> <li>· 列表式豊富</li> </ul> | 110/05/05             | 夏湾夏北地方法<br>院<br>新し、 |      | 禮數電子卷錄,合何聲請志審及志審以外之電子卷號(保上交付)<br>法院回費:請約聲請運製電子卷錄費用【新台幣500元類(包處理費200元)】於【将漆費】連結重揮串費方式漆費後,書記官確認後會將可<br>進行【線上下載】。                                           | 法院回顧同意 →                | 己志東<br>第二7期<br>(下載現現:110,06-05) |
| 法院日期未供范围                    | 110/04/27<br>13:35:18 | in the second       | -    | 開設本価:対応機能(本院機及量北地院活動時(中調極)<br>開設設計:11004/W171と年、1004/W1711年<br>法院設置:同意於(11004/W1712年、1004/W1711年)                                                        | <b>化上下載按鈕</b><br>法院局費同意 | 待索費,講款法院認<br>覆結果下載速費單應<br>費     |
|                             | 110/04/22<br>14:10:11 | L'anne              |      | 諸數豐子總證:合件豐請主審万主審以外之豐子總證(以提號方式要估出端戶至【403夏中市西面三尺號—假199號4模】)<br>法院認覺:講將豐請得製電子程證費用【新台和597元整(含處理難200元、元課費50元、整證費47元)】於【將諾贊】讓結選擇處費方式面<br>費後,書記官確認後會將光課片寄送至錄定地址 | 法院回職用意                  | 已漆費                             |
|                             | 110/04/18<br>11:38:04 | in a second         | -8   | 開始走過::周始後回(本院後:現素後宗)<br>第100421(二)上午:100421(二)下午<br>法院設置::周期前【1106421上午】時段開卷                                                                             | 法院回覆问意                  | 待邀費,講校法院回<br>覆起果下載速費單激<br>費     |
|                             | 110/03/24<br>15:55:29 | and the second      |      | 開設主義: 20世<br>開設 1000-20(-)上午、110-03-29(-)下午<br>注税 20世 第二 同来回題                                                                                            | 神法院回顧                   |                                 |
|                             | 110/03/23<br>11:04:59 | A COMPANY           | 3    | 國旗法書書:金養<br>計算算算書: 同意於"(110-05-26-上竿)"時後面看<br>注意意識: 同意於"(110-05-26-上竿)"時後面看                                                                              | 法院回難用意                  | 時港費,講於法院回<br>履信用下載港費單項<br>費     |
|                             | 110/03/12<br>09:22:41 | L.                  |      | · 律加豐子學證,合併豐調本業及本業以外之豐子學證(現得領取自偶條存供證)<br>法問證量:請於【110-03/24上午】以後至法問領取                                                                                     | 法院回蒙两卷                  | 待滚费,請於法院回<br>覆延用下載速费單源<br>賽     |
|                             | 110/03/04<br>20:35:52 | 1                   | -    | 建型電子检验:合併量調本署及本署以外之電子检路(現場領取自偶体存得種)<br>注抗回覺:講会【110-03/12上午】以後面低的領取                                                                                       | 法院回覆同意                  | 济港費,講於法院回<br>覆起果下載途費單准<br>費     |

#### (續前頁)

| 線上開覽                                                                                                    |                                          |           |              | ×         |  |  |  |  |
|----------------------------------------------------------------------------------------------------|------------------------------------------|-----------|--------------|-----------|--|--|--|--|
| 線上閱覽 ③↓                                                                                                    | 複製下載序號                                   |           |              | Q查詢       |  |  |  |  |
| 案號 臺灣臺北地方法院                                                                                                    | Q查閱上傳歷程                                  |           |              |           |  |  |  |  |
| 為保護您的重要資訊,避免案件資料洩漏,下載之電子卷證需經密碼保護:<br>啟動「批 <del>算下載工具」並指定</del> 「產生下載清單檔」所下載的檔案,同時輸入「下載序號」開始進行檔案的批次下載。<br>檔案安全性說明下載序號 MwaVdfEH (此為系統產生)<br>下載「批次下載工具」 下載說明文件 |                                          |           |              |           |  |  |  |  |
| 檔案清單<br>① ↑ 下載「線上交                                                                                                    | 「「「「」「「」「」「」「」「」「」「」「」「」「」「」「」「」「」「」「」「」 | 青單檔→ ②    | <b>土</b> 産生下 | 載清單檔      |  |  |  |  |
| 檔名                                                                                                    | 說明                                       | 上傳日期      | 上傳時間         | 是否<br>下載過 |  |  |  |  |
| 109偵達 OCR.pdf                                                                                                    |                                          | 110/05/06 | 09:35:50     | 是         |  |  |  |  |
| 109偵 OCR.pdf                                                                                                    |                                          | 110/05/06 | 09:35:52     | 是         |  |  |  |  |
| 109偵)_OCR.pdf                                                                                                    |                                          | 110/05/06 | 09:35:58     | 是         |  |  |  |  |
| 109偵 OCR.pdf                                                                                                    |                                          | 110/05/06 | 09:36:03     | 是         |  |  |  |  |
| 臺北刑事OCR.pdf                                                                                                    |                                          | 110/05/06 | 09:36:08     | 是         |  |  |  |  |
| 臺北刑事<br>MOCR.pdf                                                                                                    |                                          | 110/05/06 | 09:36:08     | 是         |  |  |  |  |

客服專線 02-27841057 E-mail:eb@judicial.gov.tw 周一至周五:9:00~18:00